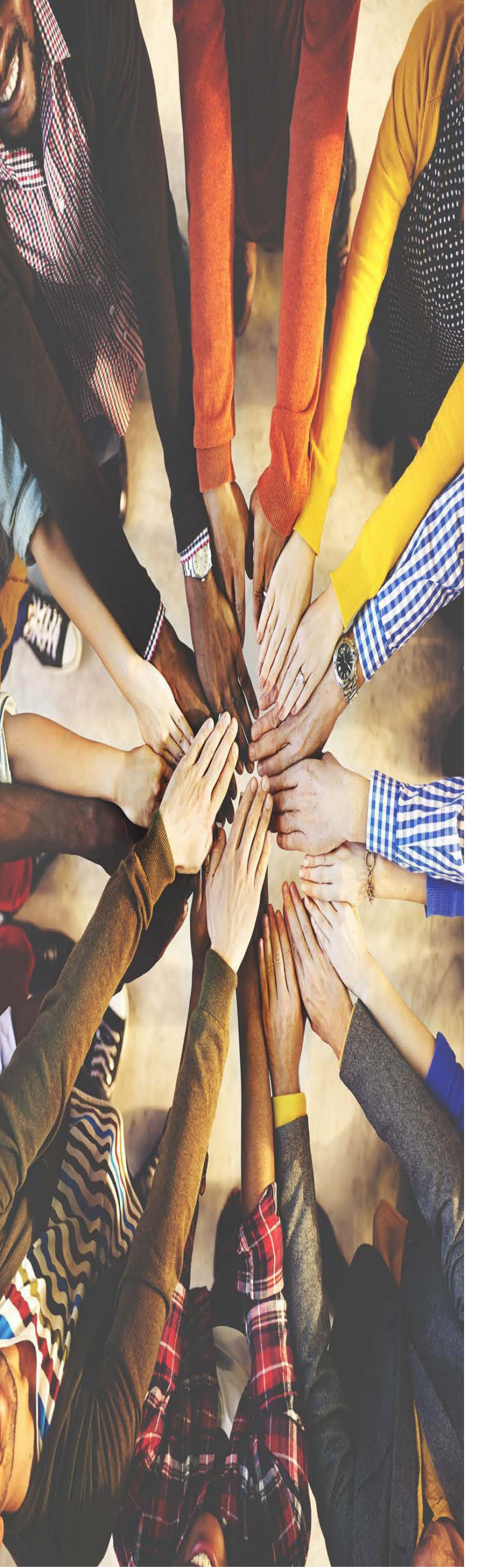

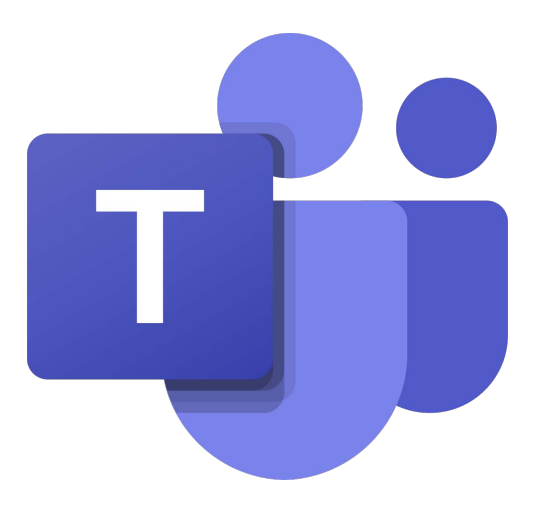

# **Texting for Business App**

**Teams Admin** Deployment Quick Reference

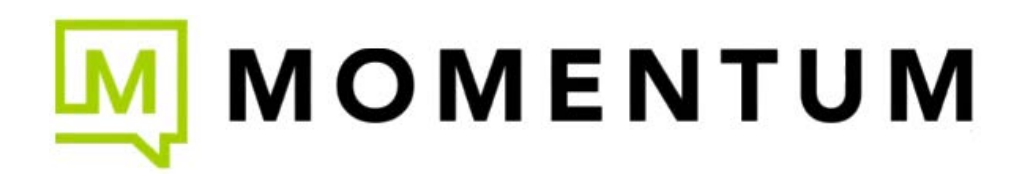

# 1. Introduction

This document provides guidance for Microsoft 365 administrators to deploy Texting for Business (\$) in Microsoft Teams. This document also includes some basic information for Teams users to get started with Texting for Business.

#### 1.1 Overview of Texting for Business in Teams

- Texting for Business allows you to send/receive text messages from your work phone numbers.
- Creates an easy way for you to use a work number for texting instead of your personal mobile phone.
- All of the features of your smart phone from your business line.

# 2. Deployment guidance for Microsoft 365 administrators

# 2.1 Prerequisites

Prior to deploying Texting for Business in Microsoft Teams, ensure that you have:

- An active Microsoft 365 subscription for your organization
- Access to a Microsoft 365 administrator account with sufficient permissions (global)
- Activated Microsoft Teams for your organization
- An active **Texting for Business** subscription license
- You have sent the list of phone numbers and associated users for Service Provider approval.

#### 2.2 Sign into the Microsoft Teams admin center

- 1. Go to https://admin.teams.microsoft.com/
- 2. Enter your administrator credentials.

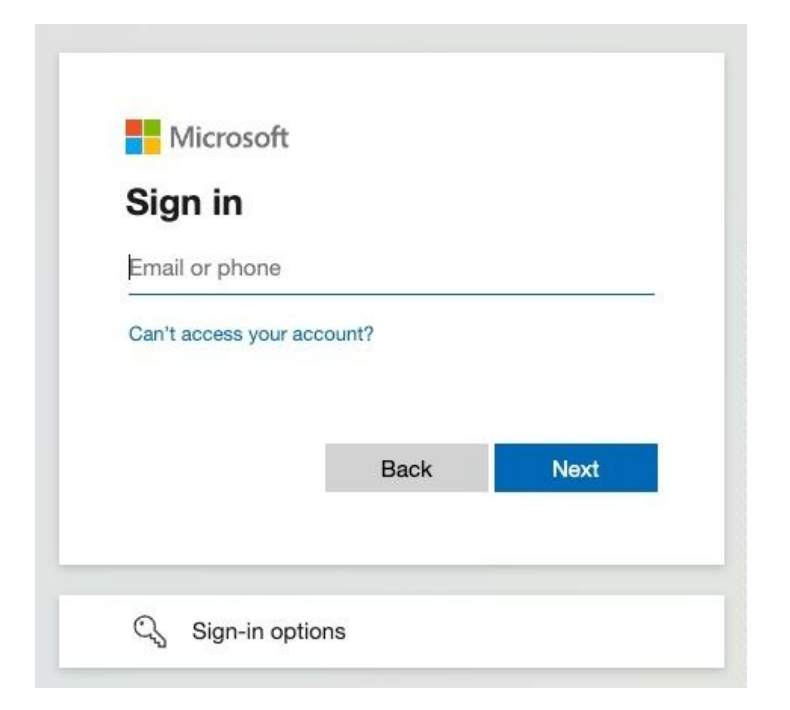

3. Access the MS Teams Admin Center dashboard - then choose Teams apps > Manage Apps.

| <ul> <li>abshbaard</li> <li>bashbaard</li> <li>cams</li> <li>cams</li> <licams< li=""> <li>cams</li> <li>cams</li> <li>cams<th></th><th>Microsoft Teams adm</th><th>in center</th><th></th><th></th><th></th><th></th><th></th></li></licams<></ul> |                             | Microsoft Teams adm             | in center |                                                                        |                                                               |                                               |                                                                                      |               |
|----------------------------------------------------------------------------------------------------|-----------------------------|---------------------------------|-----------|------------------------------------------------------------------------|---------------------------------------------------------------|-----------------------------------------------|--------------------------------------------------------------------------------------|---------------|
| Image: Dashboard   Image: Dashboard     Image: Dashboard     Image: Dashboard     Image: Dashboard     Image: Dashboard     Image: Dashboard     Image: Dashboard     Image: Dashboard     Image: Dashboard        Image: Dashboard           Image: Dashboard <th>=</th> <th></th> <th></th> <th></th> <th></th> <th></th> <th></th> <th></th>                                                                                                    | =                           |                                 |           |                                                                        |                                                               |                                               |                                                                                      |               |
| <ul> <li><sup>Ac</sup> Teams</li> <li><sup>Ac</sup> Teams</li> <li><sup>Ac</sup> Teams</li> <li><sup>Ac</sup> Users</li> <li><sup>Ac</sup> Teams devices</li> <li><sup>Ac</sup> Teams devices</li> <li><sup>Ac</sup> Teams apps</li> <li><sup>Ac</sup> Teams apps</li> <li><sup>Ac</sup> Pending approval</li> <li><sup>Ac</sup> Manage apps</li> <li><sup>Ac</sup> Setup policies</li> <li><sup>Ac</sup> Setup policies</li> <li><sup>Ac</sup> Customize store</li> </ul>                                                                                                    | ŵ                           | Dashboard                       |           | Manage apps                                                            |                                                               |                                               |                                                                                      |               |
| Image apps   Customize store     Customize store   use an app setup policy to pre-install apps for your users. Learn more about managing apps.    use an app setup policy to pre-install apps for your users. Learn more about managing apps.    Image apps   Permission policies   Setup policies   Customize store   Image apps   All apps   All subscriptions                                                                                                    | <sup>A</sup> X <sup>A</sup> | Teams                           | ~         | Control which apps are available t<br>approve, and publish custom app: | to install for people in your<br>is made specifically for you | organization by allo<br>r organization to the | wing and blocking apps. You can also upl<br>app store. After managing apps on this p | oad,<br>bage, |
| Image apps   Permission policies   Setup policies   Customize store     All apps     All apps                                                                                                    | RR                          | Users                           | ~         | use an app setup policy to pre-ins                                     | stall apps for your users. Le                                 | arn more about mar                            | aging apps.                                                                          |               |
| B       Teams apps         Manage apps       O         Permission policies       O         Setup policies       O         Customize store       All apps                                                                                                    | -63                         | Teams devices                   | ~         | Pending approval                                                       |                                                               | Featured                                      | App details                                                                          |               |
| Manage apps     Submitted custom apps     Updated custom apps     tasks, and synchronize team schedules       Permission policies     III     III     III       Setup policies     All apps     All subscriptions                                                                                                    | B                           | Teams apps                      | ^         | 0 0                                                                    | h                                                             | < 📄                                           | Shared Calendar<br>Coordinate meetings, plan events, organize                        | >             |
| Setup policies All apps All subscriptions                                                                                                    | Ľ                           | Manage apps Permission policies | 1         | Submitted custom apps Up                                               | pdated custom apps                                            |                                               | tasks, and synchronize team schedules<br>effortlessly                                |               |
| Customize store                                                                                                    |                             | Setup policies                  |           | All apps                                                               |                                                               |                                               |                                                                                      |               |
| Brown by Eventhing V                                                                                                    |                             | Customize store                 |           | Browso by Eventhing X                                                  | 13                                                            |                                               |                                                                                      |               |

4. Search for "Texting" and choose **Texting by Approved Contact Networks**.

| III Microsoft Teams ad              | min center |                                                                           |                                                                          |                                                                         |                                                       |                          |                      | ₽ Search            |              |                             |            |                |                 |                                   |      | 5 🛛 ? 🕞 |
|-------------------------------------|------------|---------------------------------------------------------------------------|--------------------------------------------------------------------------|-------------------------------------------------------------------------|-------------------------------------------------------|--------------------------|----------------------|---------------------|--------------|-----------------------------|------------|----------------|-----------------|-----------------------------------|------|---------|
| =                                   |            |                                                                           |                                                                          |                                                                         |                                                       |                          |                      |                     |              |                             |            |                |                 |                                   |      |         |
| Dashboard                           |            | Manage apps                                                               |                                                                          |                                                                         |                                                       |                          |                      |                     |              |                             |            |                |                 |                                   |      |         |
| <sup>4</sup> 0 <sup>4</sup> Teams   | ~          | Control which apps are available to<br>approve, and publish custom apps i | install for people in your organiz<br>made specifically for your organiz | ation by allowing and blocking ap<br>ration to the app store. After man | ips. You can also upload,<br>aging apps on this page, |                          |                      |                     |              |                             |            |                |                 |                                   | Acto | ins ~   |
| R <sup>R</sup> Users                | ~          | use an app setup policy to pre-insta                                      | all apps for your users. Learn mon                                       | e about managing apps.                                                  |                                                       |                          |                      |                     |              |                             |            |                |                 |                                   |      |         |
| Fcb Teams devices                   | ×          | Pending approval                                                          |                                                                          | Featured app                                                            | App details                                           |                          |                      |                     |              |                             |            |                |                 |                                   |      |         |
| Manage apps     Permission policies | ^          | O O Upd                                                                   | lated custom apps                                                        | Stack Overflow for<br>Unlock seamless collab<br>knowledge exchange v    | r Tearns ><br>coration and<br>within your tearn       |                          |                      |                     |              |                             |            |                |                 |                                   |      |         |
| Setup policies<br>Customize store   |            | All apps All subscriptions                                                |                                                                          |                                                                         |                                                       |                          |                      |                     |              |                             |            |                |                 |                                   |      |         |
| & Voice                             | ~          | Browse by Everything ~                                                    |                                                                          |                                                                         |                                                       |                          |                      |                     |              |                             |            |                |                 |                                   |      |         |
| L <sup>™</sup> Analytics & reports  | ~          | g, cait availability 150 Add to tear                                      | n 🖉 Customize   4 items                                                  |                                                                         |                                                       |                          |                      |                     |              |                             |            |                |                 | becting                           |      | × = ©   |
| ··· Show all                        |            |                                                                           | Available to 💮                                                           | App status ③                                                            | Cartification ()                                      | Publisher                | Publishing status () | Requests by users 💮 | Licenses (2) | Azure benefit eligibility 😳 | Custom app | Permissions () | contenteable () | Categories Version                |      |         |
|                                     |            | A Beeline to Deeper                                                       | Everyone                                                                 | Unblocked                                                               | Publisher attested                                    | Technocentra Group Inc   |                      | 0                   |              | Not eligible                | 110        | View details   | No              | Communication, Sales & mar 1.0.10 |      |         |
|                                     |            | ContextSMS - Se<br>Text anyone from Mi                                    | aml Everyone<br>kros                                                     | Unblocked                                                               |                                                       | Sabrhub Technologies     | *                    | 0                   | -            | Not eligible                | No         | View details   | No              | Communication, Sales & mar 1.2.4  |      |         |
|                                     |            | email-texting                                                             | Conner .                                                                 | Unblocked                                                               | the Address of States of States                       |                          |                      |                     |              | Also aliaibia               | Ale        | Minu datalle   | A15             | Communication Devolutivity 3.3.7  | _    |         |
|                                     |            | Texting     Texting allows you to                                         | Everyone                                                                 | Unblocked                                                               | 10                                                    | Approved Contact Network |                      | 0                   |              | Not eligible                | No         | View details   | No              | Communication, Productivity 1.2   |      |         |
|                                     |            |                                                                           |                                                                          |                                                                         |                                                       |                          |                      |                     |              |                             |            |                |                 |                                   |      |         |

5. With the app selected, choose "Edit availability" at the top of the list.

NOTE: We have noticed issues with this being available and being unable to be tapped. If it is not tappable, just pop off the screen and come back. There seems to be a slight bug on the Microsoft side for the enabling of this feature. It should work most of the time though.

| දී Edit av | ailability                                   | 0 Customize      |
|------------|----------------------------------------------|------------------|
| ∎          | Jame                                         | Available to (j) |
|            | Beetexting     A Beeline to Deeper cust      | Everyone         |
| 1          | ContextSMS - Seam<br>Text anyone from Micros | Everyone         |
| 1          | email-texting<br>Enable Texting on your b    | Everyone         |
| 0          | E Texting                                    | Everyone         |

A section will slide out on the right side of the page. Ensure it is "available" to Everyone.
 OR you can add specific users as well.
 When done, but sure to bit the "Apply" button.

When done, but sure to hit the "Apply" button.

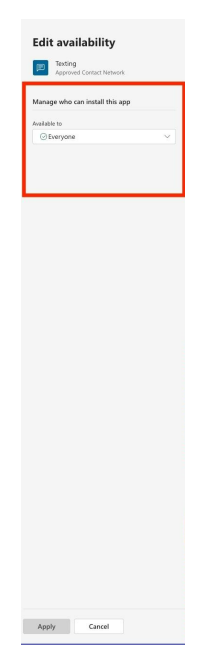

## 2.3 Set (org-wide) app permission policies

7. From the same list, tap on the app itself (click on the "Texting" name).

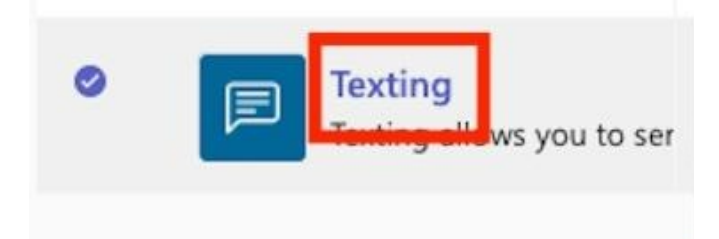

8. Select Permissions and "Grant admin consent". You may have to login again here.

Follow the prompts to ensure admin consent has been granted. **THIS IS A CRITICAL STEP.** 

| About Users and groups Perr                                                                                                    | missions Set ings                                                             | Plans and pricing                                   | Graph Connector                                              |                                         |
|----------------------------------------------------------------------------------------------------|-------------------------------------------------------------------------------|-----------------------------------------------------|--------------------------------------------------------------|-----------------------------------------|
|                                                                                                    |                                                                               |                                                     |                                                              |                                         |
| Required permissions                                                                                                    |                                                                               |                                                     |                                                              | ^                                       |
| Review the required permissions for this app<br>can act on a user's behalf when they're sign<br>present. Learn more about the permissions | o and grant admin consent<br>ed in. Application permissi<br>and admin consent | for your org. When you<br>ons allow this app to acc | grant consent for delegated<br>ess the relevant info and act | permissions, this app<br>without a user |
|                                                                                                    |                                                                               |                                                     |                                                              |                                         |

The following permissions will be granted. These include user security (email, id, etc.) as well as notification (Activity, etc.) and user installation permissions.

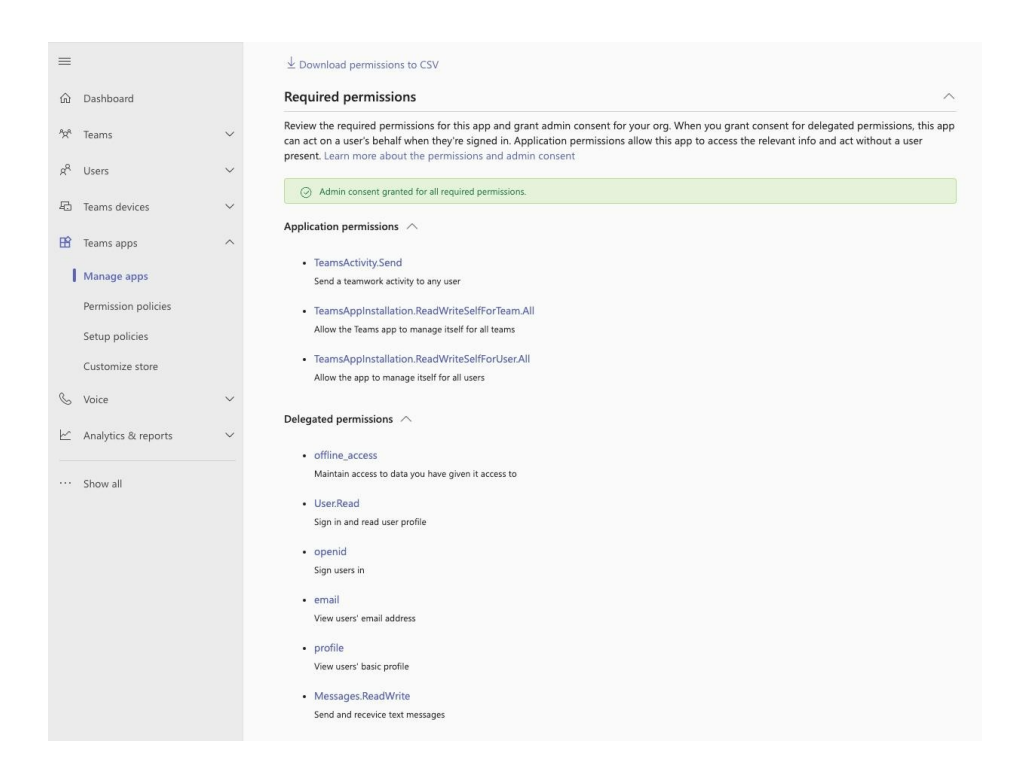

#### 2.4 Additional Information

- 1. For each unique number that is licensed with Texting for Business, you can either install it into a Team with multiple users OR assign it to an individual user by pinning the app to the Teams sidebar.
- 2. You can allow Teams Notifications to be created automatically on inbound text messages by granting admin consent for our application using the steps above.
- 3. A global admin will have to click on this link, and it will be enabled for all users in the domain:

\*\*\*\*\*\*\*login.microsoftonline.com/common/adminconsent?client\_id=d 90d0a4f-1b1c-4326-8820-7d573301787d&redirect\_uri=https://text.approvedcontact.net/ microsoft-admin-consent

# 3. Deployment guidance for Teams users

#### **3.1 Prerequisites**

- Active Teams account with Teams Calling or voice routing (direct/derived) enabled
- Active Texting for Business account deployed and assigned

#### 3.2 Add Texting for Business to Teams

- 1. Open Teams and sign in.
- 2. Select the **Apps** icon on the left rail of the Teams window.

| Apps                              |   |                                                                             |                 |
|-----------------------------------|---|-----------------------------------------------------------------------------|-----------------|
| Search apps and more              | Q | Empower your in                                                             | ternal comn     |
| Et Apps                           | ^ | Drive engagement with                                                       | apps designed ( |
| Built for your org                |   | messages.                                                                   |                 |
| Featured                          |   | Learn more                                                                  |                 |
| Popular on Teams                  |   |                                                                             |                 |
| Works with Copilot                |   |                                                                             |                 |
| What's new                        |   | De da da como com                                                           |                 |
| Best selling                      |   | Created and approved by your organization's b                               | achinology team |
| Top picks                         |   |                                                                             |                 |
| Improvise with impactful feedback |   | T4B v2 - Alpha                                                              | Open            |
| Make informed decisions           |   | Lignt-Bot                                                                   |                 |
|                                   |   |                                                                             |                 |
| Categories                        |   | Approved Contact                                                            | Add             |
| Built by Microsoft                |   |                                                                             |                 |
| Education                         |   |                                                                             |                 |
| Productivity                      |   | Apps we love                                                                |                 |
| Project management                |   | -                                                                           |                 |
| Utilities                         |   |                                                                             |                 |
| Built with Power Platform         |   |                                                                             |                 |
| See more                          |   | <u> </u>                                                                    |                 |
| Industries                        |   |                                                                             |                 |
| Agriculture                       |   |                                                                             |                 |
| Distribution                      |   | Matter                                                                      | Add             |
| Education                         |   | Matteridp inc.                                                              |                 |
| Finance                           |   | Employee Recognition, Rewards, Surveys, a<br>where you workd 🖤              | nd Celebrations |
| Government                        |   | 🚖 5.0 (6 ratings)                                                           |                 |
| Health care and life sciences     |   |                                                                             |                 |
| See more                          |   |                                                                             |                 |
| $a_{\rm b}^{\rm O}$ Workflows     | ~ | Manage feedback effectively<br>Manage insights to drive meaningful actions. |                 |
|                                   |   | Flourish                                                                    | AtH             |
|                                   |   | JUMX Tech A5                                                                | ADD             |
|                                   |   | No ratings yet.                                                             |                 |
|                                   |   | 🖕 Viva Pulse                                                                | Add             |
|                                   |   | Microsoft Corporation                                                       |                 |
|                                   |   | * 4.3 (53 ratings)                                                          |                 |
|                                   |   |                                                                             |                 |
|                                   | - | Nailted                                                                     |                 |

## 3. Search for Texting

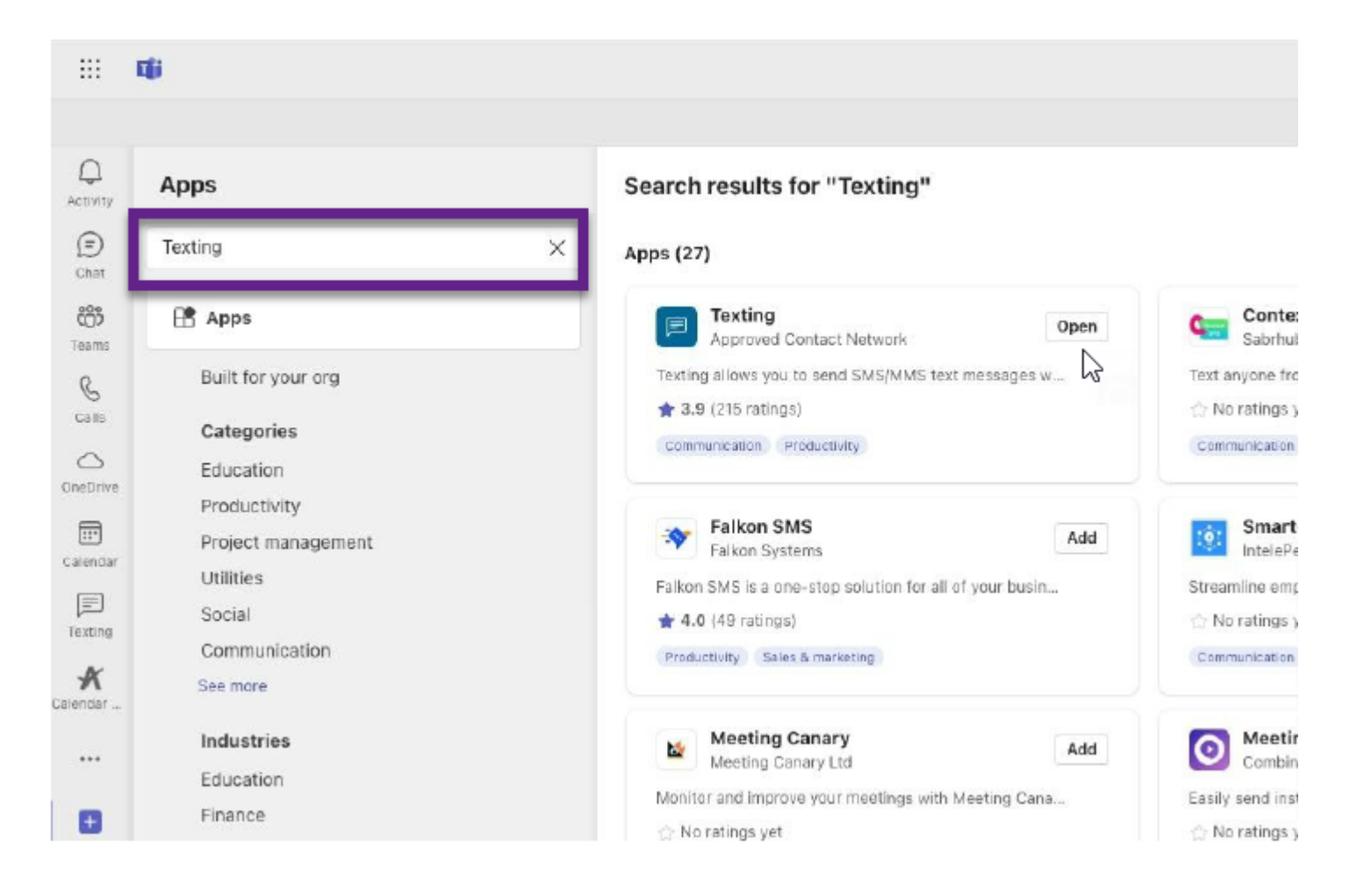

4. Click on the application and press the **Add** button.

|                                                                  |                                                                           |                                                                                                    |                                                                                                    |                                       | Approved Contact |          |
|------------------------------------------------------------------|---------------------------------------------------------------------------|----------------------------------------------------------------------------------------------------|----------------------------------------------------------------------------------------------------|---------------------------------------|------------------|----------|
| Activity                                                         | Apps<br>Texting for Business                                              | Texting for Business<br>Communication, Productiv                                                                                                    | <b>S</b><br>ity, Workflow & business management                                                                                                    | ×                                     |                  | च Filter |
| Calendar B.,<br>Calendar B.,<br>Cales<br>Files<br>Texting for ., | Apps Categories Productivity Communication Workflow & business management | Open     •       Image: Comparison of the second second sec | ApprovedContactNetwork 2021_1220                                                                                                    | Share                                 |                  |          |
| Арря                                                             |                                                                           | By using Texting for Business, you<br>agree to the privacy policy and terms<br>of use.                                                                                                    | Texting allows you to send SMS/MMS text messages wit<br>Microsoft Teams.<br>Texting for Business allows you to send SMS/MMS text messages directly to a<br>your existing Microsoft Teams accounts. Allow your team to read and reply to<br>within Microsoft Teams. Text from your business line as if you were holding a<br>phone at your desktop. Requires your number to be text-enabled, begin by en<br>sales@approvedcontact.net, for U.S only.<br>Tabs<br>Use in a tab at the top of a chat or channel | hin<br>a message<br>mobile<br>mailing |                  |          |
| ?<br>Help                                                        | 🕞 Manage your apps                                                        |                                                                                                    |                                                                                                    |                                       |                  |          |

5. OPTIONAL – If you don't want to add the Texting application into a Team, you can pin it to the sidebar by selecting the ellipsis (three dots) in the the left sidebar to add it there.

| - a ×               | ··· Approved Contact 🔮           |             | Q Search                                                                                                    |                              |                                                                                                    | $\langle \rangle$                                         |
|---------------------|----------------------------------|-------------|----------------------------------------------------------------------------------------------------|------------------------------|----------------------------------------------------------------------------------------------------|-----------------------------------------------------------|
| D Meet ~            | iles Texting for Business - +    | Posts Files | Bandwidth - 15614060301 Post                                                                                                    | Ŧ                            | Teams                                                                                                    | Q.<br>Activity                                            |
| Z                   | 1-251-338-0614<br>1-251-338-0614 | ÷           | 1-561-406-0301                                                                                                    | licrosoft Execs              | Your teams                                                                                                    | (=)<br>Chat                                               |
|                     | 1-251-338-0614                   | ps          | Messages Contacts Groups                                                                                                    | )0-449-7137)                 | Production Text Bot (80                                                                                                    | Texting                                                   |
|                     | test<br>06/14/2023 03:26 pm      | •5 ×        | Search by name, group, or number                                                                                                    | elopment                     | Approved Contact Deve                                                                                                    | Tearns                                                    |
| Daron Worth         |                                  | ×           | 1-251-338-0614                                                                                                    | ۹.                           | te                                                                                                    | ais<br>E                                                  |
| 06/14/2023 03:27 pm |                                  | ×           | You: bandwidth<br>06/14/2023 03:27 pm<br>1-406-609-0905                                                                                                    |                              | Texting                                                                                                    | Calendar                                                  |
|                     |                                  | ×           | You: Bandwidth<br>06/14/2023 09:22 am<br>Endstream TestNumber                                                                                                    | esults                       | More search re                                                                                                    | C)<br>Files                                               |
|                     |                                  | ×           | so we good?<br>06/13/2023 03:38 pm<br>Endstream Ray                                                                                                    | jes into an Add              | Text<br>Text Bot allows text message                                                                                                    | •••                                                       |
|                     |                                  | ×           | You: And another one DJ K<br>06/13/2023 03:02 pm<br>1-720-664-4742                                                                                                    | ck simple, Add               | Teamble Teamble Teamble makes 360 feedbac                                                                                                    | Apps                                                      |
|                     |                                  | ×           | You: test from AC<br>06/08/2023 04/01 pm                                                                                                    | nissions                     | Privacy   Terms of use   Perm                                                                                                    |                                                           |
|                     |                                  | Ţ           | You: received<br>06/08/2023 04/00 pm                                                                                                    | Get more apps                |                                                                                                    |                                                           |
|                     |                                  | Ð           | You: Test to Endstream<br>06/06/2023 12:09 pm                                                                                                    | \$                           | 👌 Join or create a team                                                                                                    | (?)<br>Help                                               |
| 06                  | 06/14/2023 0326 pm               |             | 1-217-303-4445, 1-217-220-1071, 1-5         Inteliquent         00/16/2023 09:43 pm         1-251-338-0614         You: bandwidth         00/14/2023 09:22 am         1-406-609-0905         You: Bandwidth         00/14/2023 09:22 am         Endstream TestNumber         sow eg good?         00/13/2023 09:22 am         Endstream Ray         You: And another one DJ K         00/13/2023 09:02 pm         1-720-664-4742         You: test from AC         00/03/2023 04:01 pm         1-856-238-1205         You: received         00:03/2023 12:03 pm         1-561-677-2007         You: Test to Endstream         00:05/2023 12:03 pm | es into an Add<br>ck simple, | ts<br>Texting<br>More search re<br>Privacy   Terms of use   Perm<br>Privacy   Terms of use   Perm<br>Privacy   Terms of use   Perm<br>Teamble<br>Teamble<br>Teamble<br>Teamble<br>Teamble<br>Teamble<br>Teamble<br>Search re<br>Teamble<br>Teamble<br>Teamb | Calis<br>Calindar<br>Calendar B.<br>Files<br>Apps<br>Help |

## 3.3 Sign into Texting for business

 Once you are signed in and in the Teams channel (shown below) you will be asked to Add the pre-approved phone number that was provided to you. If you don't know the correct number to use, contact your Teams Admin or the Service Provider for assistance.

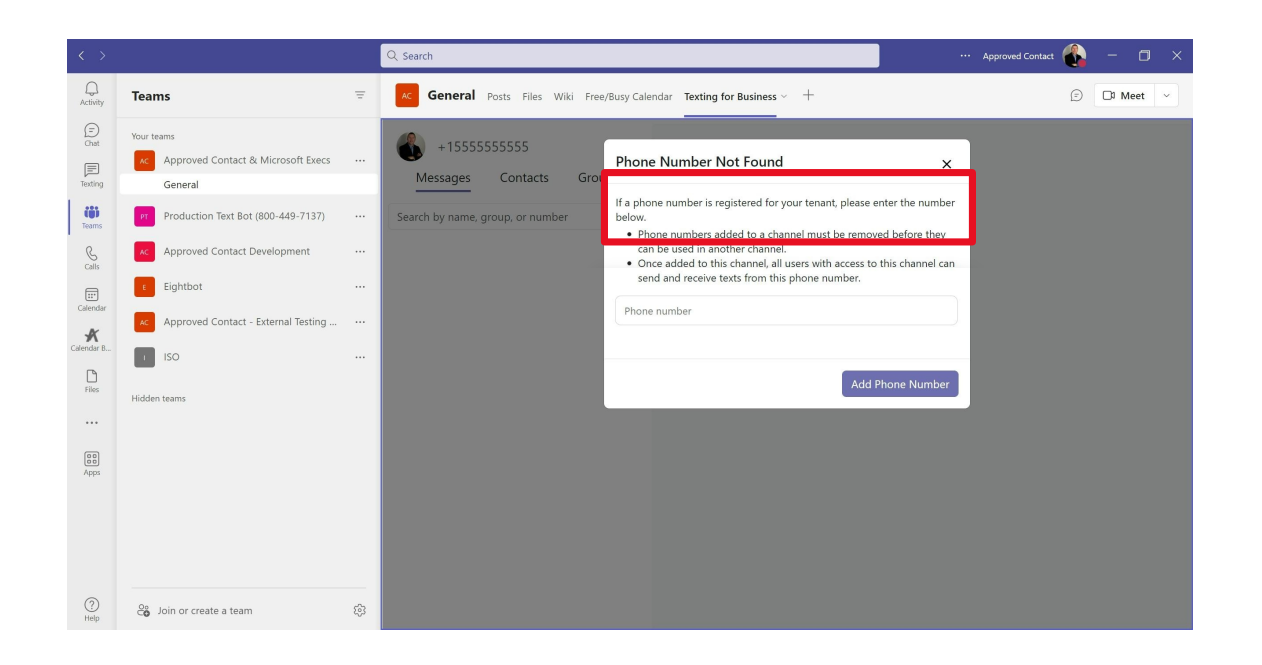

- Q Search ··· Approved Contact Q Activity AC Inteliquent - 15616661525 Posts Files Texting for Business - + 🗇 🗅 Meet 🗸 Teams Ξ (=) Chat Your teams 1-561-666-1525 : AC Approved Contact & Microsoft Execs Texting Contacts Groups Messages General (;; PT Production Text Bot (800-449-7137) ···· P Search by name, group, or number 1-217-303-4445, 1-561-677-2007, 1-56... × & Calls AC Approved Contact Development You: Inteliquent 06/16/2023 09:43 pm E Eightbot ::: 1-251-338-0614 Calendar You: Inteliquent AC Approved Contact - External Testing ... ··· 06/14/2023 03:27 pm K endar E 1-406-609-0905 General You: Inteliquent Bandwidth - 15614060301 06/14/2023 09:21 am Files Endstream - 15616772007 1-720-664-4742 received Inteliquent - 15616661525 06/08/2023 04:48 pm ••• New Number Testing 1-856-238-1205 New Number Testing 2 You: received 06/08/2023 04:02 pm Apps I ISO 1-561-677-2007 back to inteliquent 06/06/2023 12:05 pm Hidden teams 1-217-303-4445 You: then back /06/2023 10:19 am ? Soin or create a team ණ
- 2. Once you are signed in you can begin texting by selecting the "+" sign

3. You will have comparable functionality to send and receive texts, just like on your smartphone. You can also import contacts or groups of contacts for group messaging or large list texting. MMS groups are limited to 20 people in the group. Large list texting, more than 20 people, requires your number to be registered with the <u>www.campaingregistry.com</u> and will also need optin/optout enabled in the app. Ask your Teams Admin for assistance with Optin/Optout enablement.

| < >                               |                                                                                                    |   | Q. Search                                                                                                    | Approved Contact 🚯 — 🗇 🗙 |
|-----------------------------------|----------------------------------------------------------------------------------------------------|---|----------------------------------------------------------------------------------------------------|--------------------------|
| Q<br>Activity                     | Teams                                                                                                    | Ŧ | $\kappa$ Inteliquent - 15616661525 Posts Files Texting for Business $\sim$ $+$                                                                                                    | (2) Meet ~               |
| Chat<br>Texting<br>Teams<br>Calls | Your teams<br>Approved Contact & Microsoft Execs<br>General<br>Production Text Bot (800-449-7137)<br>Approved Contact Development<br>Eightbot |   | Nessages         Contacts         Groups           Search by name, group, or number         •••           1-217-303-4445, 1-561-677-2007, 1-561 ×           You: Intelliquent           0:15223 |                          |
| Calendar B                        | Ac Approved Contact - External Testing<br>General<br>Bandwidth - 15614060301                                                                  |   | 06/14/2023 01:27 pm<br>1-006-609-09005 ×<br>You: Inteliquent<br>06/14/2023 00:21 am                                                                                                    |                          |
| Files                             | Endstream - 15616772007<br>Inteliquent - 15616661525                                                                                          |   | 1-720-664-4742 ×<br>received<br>060002030448 pm                                                                                                    |                          |
| Apps                              | New Number Testing New Number Testing 2                                                                                                    |   | 1-856-238-1205 ×<br>Vou: received<br>06040220340402 pm                                                                                                    |                          |
|                                   | ISO Hidden teams                                                                                                    |   | 1-561-577-2007 ×<br>back to inteliquent<br>0604022031285 pm                                                                                                    |                          |
|                                   | Though Young                                                                                                    |   | 1-217-303-4445 ×<br>You: then back<br>06/06/2023 10:19 am                                                                                                    |                          |
| ?<br>Help                         | Co Join or create a team                                                                                                    | ŝ | <b>+</b>                                                                                                    |                          |

## 3.4 Start using Texting for Business

1. You can now send SMS Texts and append all the file types supported by the service provider.

### 3.5 Conditional Access Policies with Intune

1. **If you use conditional access with Intune, we recommend whitelisting the app** (**Texting for Business**) with the following two conditional access policies; one that excludes our applications from multi-factor authentication and one that excludes our applications from device compliance. See examples below:

| Control access based on Conditional Access<br>policy to bring signals together, to make | Control access based on all or specific cloud<br>apps or actions. Learn more |
|-----------------------------------------------------------------------------------------|------------------------------------------------------------------------------|
| decisions, and enforce organizational policies.<br>Learn more                           | Select what this policy applies to                                           |
| Namo *                                                                                  | Cloud apps 🗸 🗸                                                               |
| Enforce Two Factor                                                                      | Include Exclude                                                              |
| ssignments                                                                              | Select the cloud apps to exempt from the                                     |
| Jsers (i)                                                                               | policy                                                                       |
| All users included and specific users excluded                                          |                                                                              |
| Cloud apps or actions (i)                                                               | Edit filter (Preview)                                                        |
| All cloud apps included and 2 apps excluded                                             | None                                                                         |
| conditions (1)                                                                          | Select excluded cloud apps                                                   |
| 2 conditions selected                                                                   | Texting for Business Api and 1 more                                          |
| access controls                                                                         | Texting for Business<br>d90d0a4f-1b1c-4326-8820-7d573301787d                 |
| irant 🕡                                                                                 | Texting for Business Api                                                     |
| 1 control selected                                                                      | e760bd58-2afc-4a56-988b-3bc37b2f7562                                         |
| ession 🕕                                                                                |                                                                              |
| 0 controls selected                                                                     |                                                                              |

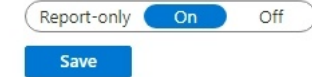

# Intune Device Compliance

Conditional Access policy

| Control access based on Conditional Access<br>policy to bring signals together, to make<br>decisions, and enforce organizational policies.<br>Learn more | Control access based on all or specific cloud<br>apps or actions. Learn more<br>Select what this policy applies to |
|----------------------------------------------------------------------------------------------------|----------------------------------------------------------------------------------------------------|
| Name *                                                                                                    | Cloud apps $\checkmark$                                                                                            |
| Intune Device Compliance                                                                                                    | Include Exclude                                                                                                    |
| Assignments                                                                                                    | Select the cloud apps to exempt from the                                                                           |
| Users 🛈                                                                                                    | policy                                                                                                    |
| All users included and specific users excluded                                                                                                    |                                                                                                    |
| Cloud apps or actions (i)                                                                                                    | Edit filter (Preview)                                                                                              |
| All cloud apps included and 2 apps excluded                                                                                                    | None                                                                                                    |
| Conditions (i)                                                                                                    | Select excluded cloud apps                                                                                         |
| 2 conditions selected                                                                                                    | Texting for Business Api and 1 more                                                                                |
| Access controls                                                                                                    | Texting for Business<br>d90d0a4f-1b1c-4326-8820-7d573301787d                                                       |
| Grant 🛈                                                                                                    | Texting for Business Api                                                                                           |
| 1 control selected                                                                                                    | e760bd58-2afc-4a56-988b-3bc37b2f7562                                                                               |
| Session (i)                                                                                                    |                                                                                                    |
| 0 controls selected                                                                                                    |                                                                                                    |

# Thank you for installing Texting for Teams.

Save